# Aggiornamento del 02/03/2023

1/6

# News commerciali

### Dematerializzazione

Nuova possibilità di acquisire l'archivio cartaceo delle pratiche edilizie partendo da un file Excel accompagnato dagli allegati progettuali, i file delle scansioni effettuate per la dematerializzazione. È stato realizzato un servizio che consente sostanzialmente di creare i Fascicoli Elettronici partendo da un file Excel costruito su un tracciato prestabilito e parallelamente se esistono degli allegati, frutto di scansioni dell'archivio cartaceo o se comunque esistono degli allegati che si riferiscono a tali pratiche, si possono acquisire automaticamente come allegati di pratica. Il servizio può creare i fascicoli leggendo il file Excel con due modalità di dati (Fig. 1):

- Una riga di Excel per pratica
- Una riga di Excel per allegato

| italsoft Home Importazi | one Pratiche 🗶                       |
|-------------------------|--------------------------------------|
| Importazione Pratiche   |                                      |
| Allegati                |                                      |
| File excel da import    | are Sfoglia                          |
| Tipo D                  | lati Una riga di excel per pratica 💙 |
| PA                      | TH Una riga di excel per pratica     |
|                         | Una riga di excel per allegato       |

Fig. 1: Porzione della funzione per l'importazione delle pratiche da file Excel

Il servizio comprende inoltre la sistemazione del file Excel in modo che abbia le colonne (tracciato) e i dati compatibili a come previsto dal programma di importazione.

Per ulteriori informazioni contattare il proprio commerciale di riferimento oppure scrivere a info@palitalsoft.it

## Front Office - Nuova sezione con le pratiche senza richiesta on-line

Nuova funzionalità disponibile per i portali SUE e SUAP per rendere accessibili ai cittadini e tecnici professionisti, le pratiche gestite nel back office del comune che non sono state create nei nostri portali Palitalsoft.

La nuova sezione (Fig. 2) si identifica come **"Pratiche senza richiesta on-line"** offre la possibilità di consultare e integrare tutte le pratiche gestite nel BO del comune, che non sono attualmente presenti dalla sezione **"Consultazione Pratiche"**, nella quale si trovano come è noto, tutte le richieste on-line <u>in corso</u> e <u>inoltrate</u>.

te.

Last

update: 2023/10/18 guide:suapsue:lettere\_aggiornamento\_suap\_sue:23.03.02 https://wiki.nuvolaitalsoft.it/doku.php?id=guide:suapsue:lettere\_aggiornamento\_suap\_sue:23.03.02&rev=1697640229 14:43

| ortale Demo Presentazione Guida allo sportello Profilo utente Esci                                                                                                    |  |                   |                                                     |                      |                                    |                              |  |                                    |              |          |  |
|----------------------------------------------------------------------------------------------------|--|-------------------|-----------------------------------------------------|----------------------|------------------------------------|------------------------------|--|------------------------------------|--------------|----------|--|
| Portale Demo SUE cerca nel sito Q                                                                                                    |  |                   |                                                     |                      |                                    |                              |  |                                    |              |          |  |
| Presentazione Pratiche senza Gestione Riservato Normative Consultazione Visualizzatore Calendario<br>stanze richiesta on-line istanze agli enti e PRG Pratiche GIS prenotazio |  |                   |                                                     |                      |                                    |                              |  |                                    |              | )<br>oni |  |
| Home > Pratiche senza richiesta on-line                                                                                                    |  |                   |                                                     |                      |                                    |                              |  |                                    |              |          |  |
| <ul> <li>Nuova ricerca</li> </ul>                                                                                                    |  |                   |                                                     |                      |                                    |                              |  |                                    |              |          |  |
| Pratica N.<br>Protocollo N.                                                                                                    |  | Stato 🛇           | Oggetto 🔿                                           | Assegnatario 🔿       | Avente Titolo                      | Localizzazione<br>Intervento |  | Visualizza<br>Integrazioni         | Integra/Annu | lla 🗘    |  |
| SUE/5/2023<br>Prot. 15/2023                                                                                                    |  | Lavori<br>ripresi | COMUNICAZIONE<br>INIZIO LAVORI<br>ASSEVERATA<br>PFR | sabatinelli<br>marco | utente prova<br>(MSCMHL68P18H211K) | via angelo giovani 32        |  | in Compilazione: 1<br>Inoltrate: 1 | i            |          |  |
|                                                                                                    |  |                   |                                                     |                      |                                    |                              |  |                                    |              |          |  |

Fig. 2: Nuova sezione per gestire e integrare le pratiche esistenti nel Back Office (BO) non originate da una richiesta on-line

In questa nuova sezione sempre protetta dal proprio login, si potranno gestire tutte le pratiche in cui ogni tecnico professionista ha partecipato, con diversi incarichi. Potranno quindi essere visibili ed integrate se necessario. Le pratiche messe a disposizione saranno quelle inserite nel BO provenienti da un recupero dati o inserite da protocollo o ancora acquisite tramite la nuova funzionalità descritta al punto precedente (dematerializzazione), comunque non inserite dal portale Palitalsoft.

Consulta la guida "Gestione dei Fascicoli Elettronici senza richiesta on-line (Archivio Pratiche)"

# **Migliorie adeguative**

#### **Procedimento online DILA**

È stato predisposto un nuovo modello digitale per la presentazione al SUE (Front Office) delle Dichiarazioni Inizio Lavori Asseverate.

# **Migliorie evolutive**

#### Ricerca combinata tra tipo passo e stato passo

La funzione di ricerca standard **[40. Fascicoli Elettronici - 30. Gestione - 20. Fascicolo Elettronico]** nella sezione **"Ricerca Iter Pratica"** (Fig. 3) la ricerca è stata migliorata consentendo di combinare insieme i dati del <u>tipo passo</u> e del relativo <u>stato passo</u>. Questa modifica consente di estrarre tutti i fascicoli con un certo tipo passo, ad esempio *"Commissione Paesaggio"* con un certo stato ad esempio *"In esecuzione"*.

| Ricerche Iter Pratica   |                                                |
|-------------------------|------------------------------------------------|
| Da Data Scadenza        | 🔲 A Data Scadenza 📰                            |
| Tipologia Passo         |                                                |
| Stato Passo             |                                                |
| Descrizione Passo       |                                                |
| Annotazioni Passo       |                                                |
| Valore Campo Aggiuntivo | Nome Campo Aggiuntivo                          |
| Dati Aggiuntivi         |                                                |
| Stato Allegati          | ✓ Pratiche Superiori a Giorni                  |
| Assegnata a             | Tipo Assegnazione Nessuna Funzione Specifica 🗸 |
| Da Data Chiusura        | A Data Chiusura                                |
| Responsabile            |                                                |

Fig. 3: Sezione per la "Ricerca Iter Pratica"

## Ricerca per Dati Aggiuntivi

Nella sessa sezione [Ricerca Iter Pratica] (Fig. 3) la ricerca per dati aggiuntivi è stata migliorata consentendo ora di memorizzare le estrazioni per poi richiamarle tramite la lente di selezione (Fig. 3); la lista con le condizioni già salvate pronte da usare appare come da Fig. 4.

| Jenco Condizioni |                                |                                                                                                    |  |  |  |  |  |  |  |
|------------------|--------------------------------|----------------------------------------------------------------------------------------------------|--|--|--|--|--|--|--|
| Codice 🕈         | Descrizione                    | Condizione                                                                                                    |  |  |  |  |  |  |  |
| 0001             | SCIA (Fascicoli Sistematici)   | II campo PRAAGGIUNTIVIGEN.SCIA_ED_001T è ug<br>oppure il campo PRAAGGIUNTIVIGEN.SCIA_ED_00<br>oppure il campo PRAAGGIUNTIVIGEN.SCIA_ED_00    |  |  |  |  |  |  |  |
| 0002             | SCIA (Verifica pre sorteggio)  | il campo PRAAGGIUNTIVIGEN SCIA_ED_001T è ugi<br>e il campo PRAAGGIUNTIVIGEN SCIA_ED_002 è ug<br>e il campo PRAAGGIUNTIVIGEN SCIA_ED_004 è ug |  |  |  |  |  |  |  |
| 0003             | SCA (Fascicoli Sistematici)    | II campo PRAAGGIUNTIVLATTESTATO_10_ED_001<br>oppure II campo PRAAGGIUNTIVLATTESTATO_10_<br>oppure II campo PRAAGGIUNTIVLATTESTATO_10         |  |  |  |  |  |  |  |
| 0004             | SCA (Verifica pre sorteggio)   | il campo PRAAGGIUNTIVI.ATTESTATO_10_ED_001<br>e il campo PRAAGGIUNTIVI.ATTESTATO_10_ED_00<br>e il campo PRAAGGIUNTIVI.ATTESTATO_10_ED_30     |  |  |  |  |  |  |  |
| 0005             | CILA (Fascicoli Sistematici)   | II campo PRAAGGIUNTIVI.MODELLO_CILA_PESAR<br>oppure II campo PRAAGGIUNTIVI.MODELLO_CILA                                                      |  |  |  |  |  |  |  |
| 0006             | CILA (Verifica pre sorteggio)  | II campo PRAAGGIUNTIVI.MODELLO_CILA_PESAR<br>e il campo PRAAGGIUNTIVI.MODELLO_CILA_PESA                                                      |  |  |  |  |  |  |  |
| 0007             | CILAS (Fascicoli Sistematici)  | il campo PRAAGGIUNTIVLCILAS_010_ED_004 è ug                                                                                                  |  |  |  |  |  |  |  |
| 8000             | CILAS (Verifica pre sorteggio) | il campo PRAAGGIUNTIVLCILAS_010_ED_004 è ug                                                                                                  |  |  |  |  |  |  |  |

Fig. 4: Sezione per la "Ricerca Iter Pratica"

La funzione per creare e costruire le estrazioni sui dati aggiuntivi è la seguente **[40. Fascicoli Elettronici - 70. Utilità - 190. Condizioni Dati Aggiuntivi]**.

#### Ricerca per più di un Procedimento

La funzione di ricerca standard **[40. Fascicoli Elettronici - 30. Gestione - 20. Fascicolo Elettronico]** nella sezione **"Ricerca per Classificazione"** (Fig. 5) è stata migliorata consentendo la selezione multipla (lente) dei procedimenti. Il bottone con il cestino consente di pulire tutti i numeri dei procedimenti già selezionati. Last update: 2023/10/18 14:43

| Settore                 |                    |  |          |
|-------------------------|--------------------|--|----------|
| Dectore                 | • Q                |  |          |
| Attivita                | 19                 |  |          |
| Procedimento/i '000060' | ,'000050','000067' |  |          |
| Sportello               | <u> </u>           |  | <u> </u> |
| Evento                  | Q                  |  |          |
| ettore Pianta Org.      | 2                  |  |          |

Fig. 5: Sezione per la "Ricerca per Classificazione" per procedimenti multipla

#### Stampa ricevuta dei Fascicoli Elettronici

Nella stampa della ricevuta (Fig. 6) è stata aggiunta la lista con le **"Richieste"** che contiene le descrizioni dei passi con relativi estremi di protocollo, dei sub-procedimenti collegati alla pratica principale.

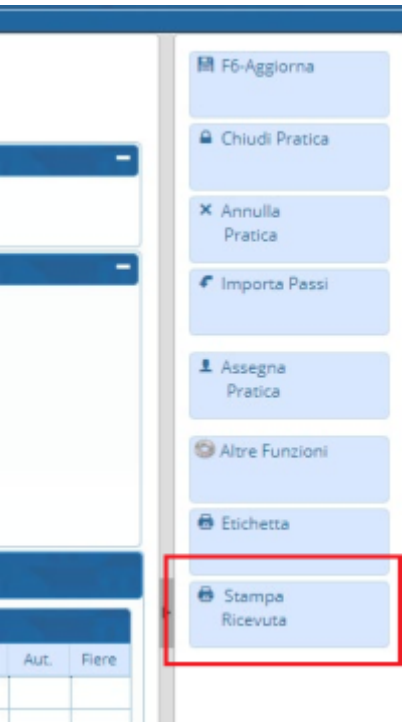

Fig. 6: Barra dei comandi nei Fascicoli Elettronici

## Colonna [Evento] nella stampa Excel della ricerca dei Fascicoli

È stata aggiunta la colonna dell'evento nell'estrazione Excel che si ha in calce alla lista di ricerca dei fascicoli elettronici.

## Finestra di consultazione dei passi

È stato sostituito il numero identificativo (es. 000159/2023) con il più ufficiale e riconoscibile numero pratica (Fig. 7 es. SUE/6/2023).

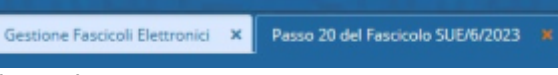

Fig. 7: Tab di consultazione dei passi

### Dizionario dei campi @ per i [Documenti base]

La ricerca e scelta dei campi @ è stata implementata e le descrizioni delle voci da selezionare sono state semplificate per facilitare il lavoro di ricerca della variabile da usare nei testi.

#### Portlet "Richieste on-line in attesa di acquisizione"

Nel portlet è stata aggiunta la colonna **"Pratica Padre"** che mostra per le richieste on-line di integrazione e per i procedimenti post-abilitativi il numero pratica (es. *SUE/142/2022*) della pratica a cui si collega il procedimento in ingresso (Fig. 8). Inoltre il **"numero pratica padre"** può essere usato nel template del dettaglio di acquisizione delle richieste presenti nel portlet.

| Procedimenti or | rocedimenti on-line in attesa di acquisizione |                       |               |               |                    |                          |                                 |           |                                                                                               |  |  |
|-----------------|-----------------------------------------------|-----------------------|---------------|---------------|--------------------|--------------------------|---------------------------------|-----------|-----------------------------------------------------------------------------------------------|--|--|
| Tutte O No      | on Starweb 🧿                                  | Starweb 🔘             | Responsabile  |               | ۹ (                |                          | 🔁 Applica Filtri 🗎 Salva Filtri |           |                                                                                               |  |  |
| Numero 🖨        | Data registrazione                            | Data/Ora ricezione    | Pratica Padre | Protocollo    | Tecnico Incaricato | Dichiarante              | Responsabile                    | Aggregato | Procedimento                                                                                  |  |  |
| 001439/2023     | 03/03/2023                                    | 03/03/2023 (18:11:02) | SUE/181/2023  | 022735 / 2023 |                    |                          |                                 |           | ISTANZE EDILIZIE ^ TITOLI ABILITATIVI Procedimento di Integrazione                            |  |  |
| 001438/2023     | 03/03/2023                                    | 03/03/2023 (17:25:20) | ATTI/156/2023 | 022726 / 2023 |                    |                          |                                 |           | ACCESSO AGLI ATTI<br>MODULISTICA<br>Procedimento di Integrazione                              |  |  |
| 001436/2023     | 03/03/2023                                    | 03/03/2023 (18:09:50) | ATTI/124/2023 | 022734 / 2023 |                    |                          |                                 |           | ACCESSO AGLI ATTI<br>MODULISTICA<br>Procedimento di Integrazione                              |  |  |
| 001431/2023     | 03/03/2023                                    | 03/03/2023 (17:18:40) | SUE/1341/2021 | 022724 / 2023 | AN                 | U                        | NA                              |           | ISTANZE EDILIZIE<br>COMUNICAZIONUDOMANDE POST ABILITATIVO<br>Comunicazione Ultimazione Lavori |  |  |
| 001418/2023     | 03/03/2023                                    | 03/03/2023 (12:17:07) |               | 022629 / 2023 | Merina             | •••••• <mark>•</mark> •• |                                 |           | ACCESSO AGLI ATTI<br>MODULISTICA<br>Richiesta di accesso ai documenti amministrativi          |  |  |
| <               | 01/02/2022                                    | 02/02/2022 (12:27:22) |               | (00001 / 0000 |                    |                          |                                 |           | ACCESSO AGLI ATTI<br>MODULISTICA                                                              |  |  |
| 🖨 🖨 🕄 🗢         |                                               |                       |               |               |                    |                          |                                 |           | Visualizzati 1 - 12 di 12                                                                     |  |  |

Fig. 8: Portlet delle richieste on-line in attesa di acquisizione

#### Tab "Assegnazioni"

Nella tab "Assegnazioni" nei Fascicoli Elettronici la descrizione è stata aggiornata ed ora viene mostrato il numero pratica mentre prima si aveva l'identificativo (Fig. 9).

| Soggetti Coinvolti    | Ubicazione                 | Passi <mark>(12)</mark> | Allegati <mark>(3)</mark> | Dati Aggiuntivi | Comunicazioni             | Note  | Pratiche Collegate | Oneri Edilizia | Assegnazioni | Pagamenti |                  |            |        |  |
|-----------------------|----------------------------|-------------------------|---------------------------|-----------------|---------------------------|-------|--------------------|----------------|--------------|-----------|------------------|------------|--------|--|
| Elenco Passi Assegnaz | ione                       |                         |                           |                 |                           |       |                    |                |              |           |                  |            |        |  |
| Data 🗘                | ħ                          | Mittente Destinatario   |                           |                 | Annotazione Descrizione   |       |                    |                | Aper         | rto       | Chiuso           | Tipo Passo | Giorni |  |
| 03/03/2023 18:04:00   | italsoft sabatinelli marco |                         |                           |                 | GESTIONE PRATICA N. SUE/5 | /2023 |                    |                |              |           | Gestione Pratica | o          |        |  |

Fig. 9: Lista delle Assegnazioni

#### Sorteggi

#### Ricerca per numero di richiesta on-line

# **Migliorie correttive**

# Calcolo aliquota costo di costruzione: tipo comune

# Importazione da Backend remoto

# Caratteri non accettati sugli allegati di Accesso Unitario

From: https://wiki.nuvolaitalsoft.it/ - wiki

Permanent link: https://wiki.nuvolaitalsoft.it/doku.php?id=guide:suapsue:lettere\_aggiornamento\_suap\_sue:23.03.02&rev=169764022

Last update: 2023/10/18 14:43

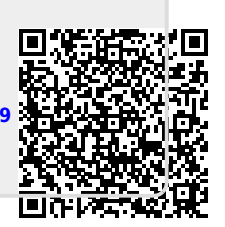